# Instruction Manual for **Online Fee Payment** using **SB Collect**

#### **Step I: Login to IMS account (ims.niser.ac.in)**

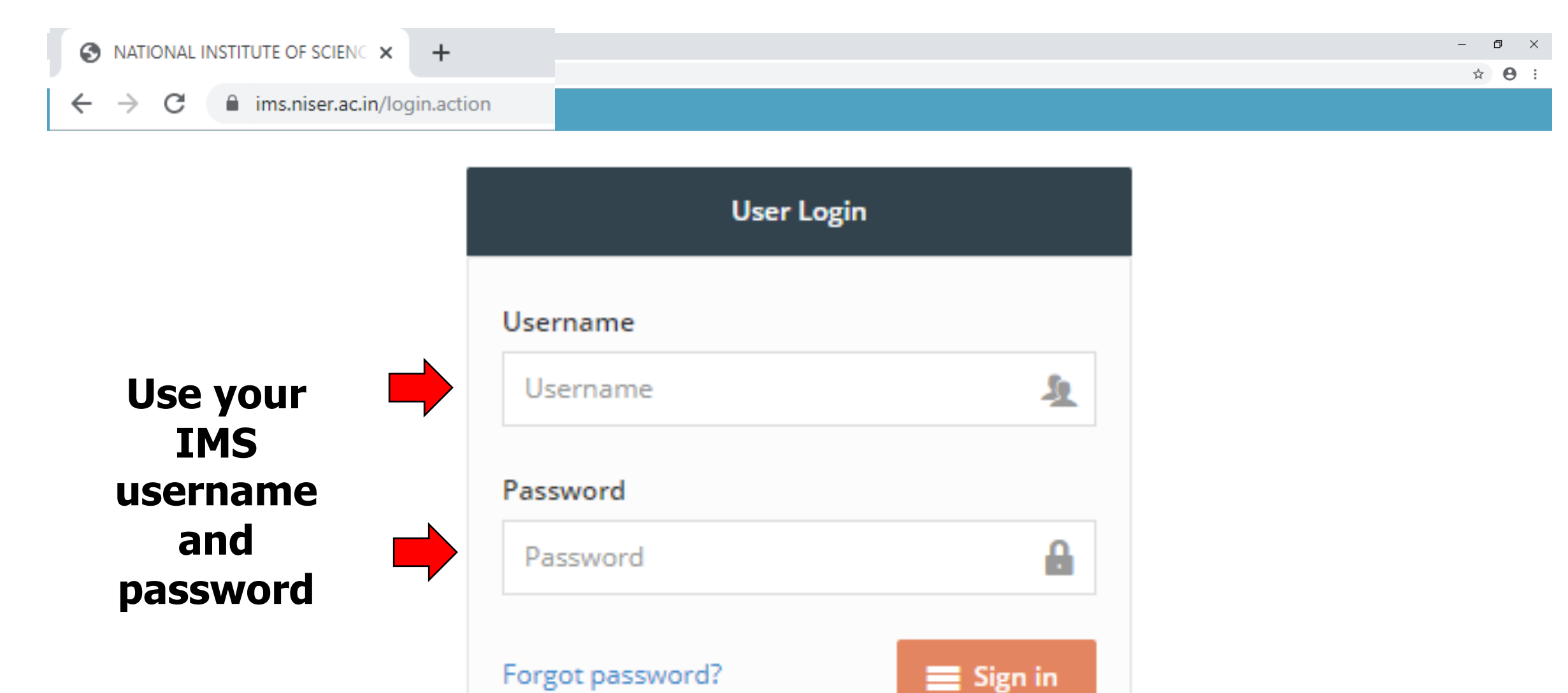

#### **Step II: Click on "My Fee Details" on the left panel as highlighted**

| S NISER                                                    | × +                                                                                                    | -      | ٥                 | ×       |
|------------------------------------------------------------|----------------------------------------------------------------------------------------------------|--------|-------------------|---------|
| $\leftrightarrow$ $\rightarrow$ C $\cong$ ims.niser.ac.in/ | /login.action                                                                                                    | G ·    | ☆ (               | € €     |
| Campuslabs                                                 |                                                                                                    | ጋ (15) | N<br>LNLJ<br>2000 | )<br>GE |
| Dashboard                                                  | Good Morning, Dr. Arindam Ghosh! Welcome to NISER IMS System . You have logged in as Student role. Your last login was on 28 Nov 19, 04:12 PM (from IP Address 10.0.17.177). | C      |                   | x       |
| My Credit Request                                          | © 2017 All rights reserved. Version: 4.0.4:                                                                                                    |        |                   |         |
| Register for Course                                        |                                                                                                    |        |                   |         |
| My Course List                                             |                                                                                                    |        |                   |         |
| Grades                                                     |                                                                                                    |        |                   |         |
| Hostel Inbox                                               |                                                                                                    |        |                   |         |
| My Fee Details                                             | Click Here                                                                                                    |        |                   |         |
| Apply For No Dues<br>Clearance                             |                                                                                                    |        |                   |         |
| Type here to search                                        | -<br>및 밝 은 등 휴 숙 (= ) 이 및 정 (4) 제 세 여 여 여 여 여 여 여 여 여 여 여 여 여 여 여 여 여 여                                                                                                    | NG 27  | 12:17             | R.      |

#### **Step III: Please check your dues. Click on "view details" for detailed fee structure.**

| Manage - Unify | S                                                                                                    |                                                                                                    |                                   |                                    |                |                                                        |                                            |                                      |                        | L          | Q (15)  |
|----------------|----------------------------------------------------------------------------------------------------|----------------------------------------------------------------------------------------------------|-----------------------------------|------------------------------------|----------------|--------------------------------------------------------|--------------------------------------------|--------------------------------------|------------------------|------------|---------|
|                | 🖨 Home /                                                                                                    | My Fee Info                                                                                                    |                                   |                                    |                |                                                        |                                            |                                      |                        |            |         |
| st             |                                                                                                    |                                                                                                    |                                   |                                    |                | Click                                                  | here to                                    | ) vie                                | w deta                 | ils        |         |
| rse            |                                                                                                    |                                                                                                    |                                   |                                    |                |                                                        |                                            |                                      |                        |            |         |
|                | 🕇 Student I                                                                                                    | nfo                                                                                                    |                                   |                                    | i Student Fe   | e Details                                              |                                            |                                      |                        |            |         |
|                | Roll No :                                                                                                    | 12345678 DR. ARINC                                                                                                    | AM GHOSH                          |                                    | Total Due(Reg  | ular+Credit Based+Extra) Am                            | ount :                                     |                                      | 9800                   | view o     | letails |
|                | Student :                                                                                                    | DR. ARINDAM GHOSH                                                                                                    |                                   |                                    | Fine Amount :  |                                                        |                                            |                                      | 0                      |            |         |
|                | Admission Vo                                                                                                    | ar: 2010.2020                                                                                                    |                                   |                                    | Total Daving A | mount :                                                |                                            |                                      | 9800                   |            |         |
|                | Admission rea                                                                                                    | 2019-2020                                                                                                    |                                   |                                    | Total Paying A |                                                        |                                            |                                      |                        |            |         |
| es             | Term :                                                                                                    | 2019-2020/Integra                                                                                                    | ted MSc/Integrated MSc-NISER      | l/Semester 1                       |                |                                                        |                                            |                                      |                        |            |         |
| es             | Term :<br>Fee Pattern :                                                                                                    | 2019-2020/Integra<br>Hosteler - GEN/OB                                                                                                    | ited MSc/Integrated MSc-NISER     | ₹/Semester 1                       |                |                                                        | k horo t                                   | 0 0 0                                |                        |            | το ρα   |
| es             | Term :<br>Fee Pattern :<br>Payment Hist                                                                                                   | 2019-2020/integra<br>2019-2020/integra<br>Hosteler - GEN/OE                                                                                                    | ited MSc/Integrated MSc-NISER     | ₹/Semester 1                       |                | Clic                                                   | k here t                                   | o pa                                 | y onlir                |            | το ρα   |
| es             | Term :         Fee Pattern :         Payment Hist         • Regular F         SI No.                                                      | 2019-2020/integra<br>2019-2020/integra<br>Hosteler - GEN/OE<br>ory<br>ee Payment History<br>Payment Date                                                                                                   | ited MSc/Integrated MSc-NISER     | VSemester 1                        | Amount         | <b>Clic</b>                                            | k here t                                   | C pa                                 | unt Receipt No         | CLICK HERE | TO PA   |
| es             | Term :<br>Fee Pattern :<br>Payment Hist<br>Payment Fist<br>SI No.<br>1                                                                    | ory<br>Payment History<br>Payment Date                                                                                                    | Ited MSc/Integrated MSc-NISEF     | VSemester 1<br>Regular Paid A      | Amount<br>7950 | Clic<br>Late Fine Amount                               | <b>k here t</b><br>Excess Paid Amount      | CO Pa<br>Adjusted Amore              | unt Receipt No<br>6385 | CLICK HERE | Actions |
| es             | Term :         Fee Pattern :         Payment Hist         ① Regular F         SI No.         1         ① Extra / Dir                      | 2019-2020/integra         2019-2020/integra         Hosteler - GEN/OE         ory         'ee Payment History         Payment Date         19/08/2019         sciplinary Fine Payment I                    | Ited MSc/Integrated MSc-NISEF     | Regular Paid A                     | Amount 7950    | Clic<br>Late Fine Amount                               | <b>Excess Paid Amount</b>                  | CO PA                                | unt Receipt No<br>6385 | CLICK HERE | Actions |
| es             | Term :         Fee Pattern :         Payment Hist            • Regular F         SI No.         1            • Extra / Dir         SI No. | 2019-2020/integra         2019-2020/integra         Hosteler - GEN/OE         ory         ee Payment History         Payment Date         19/08/2019         sciplinary Fine Payment I         Demand Code | Ited MSc/Integrated MSc-NISEF     | Regular Paid A<br>17<br>Demand Dat | Amount<br>7950 | Clic<br>Late Fine Amount<br>0<br>me Excess Paid Amount | Excess Paid Amount<br>0<br>Adjusted Amount | COPA<br>Adjusted Amor<br>0<br>Amount | unt Receipt No<br>6385 | CLICK HERE | Actions |
| es             | Term :<br>Fee Pattern :                                                                                                    | 2019-2020/integra<br>Hosteler - GEN/OB                                                                                                    | ted MSc/Integrated MSc-NISER<br>C | l/Semester 1                       |                |                                                        |                                            |                                      | (                      |            | то      |
| es             | Term :<br>Fee Pattern :<br>Payment Hist                                                                                                   | 2019-2020/integra<br>2019-2020/integra<br>Hosteler - GEN/OE                                                                                                    | ited MSc/Integrated MSc-NISER     | ₹/Semester 1                       |                | Clic                                                   | k here t                                   | o pa                                 | y onlir                |            | TO P/   |
| es             | Term :         Fee Pattern :         Payment Hist         • Regular F         SI No.                                                      | 2019-2020/integre<br>2019-2020/integre<br>Hosteler - GEN/OE<br>ory<br>ee Payment History<br>Payment Date                                                                                                   | ited MSc/Integrated MSc-NISER     | VSemester 1                        | Amount         | <b>Clic</b>                                            | <b>k here t</b><br>Excess Paid Amount      | C pa                                 | unt Receipt No         | CLICK HERE | Actions |
| es             | Term :<br>Fee Pattern :<br>Payment Hist<br>Payment Fist<br>SI No.<br>1                                                                    | ory<br>Payment History<br>Payment Date                                                                                                    | Ited MSc/Integrated MSc-NISEF     | VSemester 1<br>Regular Paid A      | Amount<br>7950 | Clic<br>Late Fine Amount                               | <b>k here t</b><br>Excess Paid Amount      | CO Pa<br>Adjusted Amore              | unt Receipt No<br>6385 | CLICK HERE | Actions |
| es             | Term :<br>Fee Pattern :<br>Payment Hist<br>Payment Hist<br>SI No.<br>1<br>Extra / Di                                                      | 2019-2020<br>2019-2020/integra<br>Hosteler - GEN/OE<br>vory<br>Payment History<br>Payment Date<br>19/08/2019<br>sciplinary Fine Payment 1                                                                  | Ited MSc/Integrated MSc-NISEF     | Regular Paid A                     | Amount 7950    | Clic<br>Late Fine Amount                               | <b>k here t</b><br>Excess Paid Amount      | CO DO                                | unt Receipt No<br>6385 | CLICK HERE | Actions |
| es             | Term :<br>Fee Pattern :<br>Payment Hist<br>Payment Hist<br>SI No.<br>1<br>SI No.<br>1<br>SI No.                                           | 2019-2020<br>2019-2020/integra<br>Hosteler - GEN/OE<br>iory<br>ee Payment History<br>Payment Date<br>19/08/2019<br>sciplinary Fine Payment I<br>Demand Code                                                | Ited MSc/Integrated MSc-NISEF     | Regular Paid A<br>17               | Amount<br>7950 | Clic<br>Late Fine Amount<br>0<br>me Excess Paid Amount | Excess Paid Amount                         | Adjusted Amou<br>Adjusted Amou       | unt Receipt No<br>6385 | CLICK HERE | Actions |

### Step III: Details will be shown this way if clicked "view details". Click "close" to return.

×

| Organise • Manage • Unify | -                               | (i) Reg   | gular Pending Fee Details                                        |                                                                                   |                                  |        |                     |                           | ×       |                  |           |
|---------------------------|---------------------------------|-----------|------------------------------------------------------------------|-----------------------------------------------------------------------------------|----------------------------------|--------|---------------------|---------------------------|---------|------------------|-----------|
| rd<br>t Request           | d Home / My F:                  | SI<br>No. | Payment Term                                                     | Demand Code                                                                       | Fee<br>Description               | Amount | Exemption<br>Amount | Amount<br>Already<br>Paid | Balance |                  |           |
| for Course<br>se List     | T Student Info                  | 1         | 2019-2020/Integrated<br>MSc/Integrated MSc-NISER/2019-<br>2020/2 | 2019-2020/INTEGRATED MSC/INTEGRATED<br>MSC/HOSTELER - GEN/OBC/REGULARDEMANDCODE:2 | Tuition Fee                      | 6000   | 0                   | 0                         | 6000    |                  |           |
| box                       | Roll No :<br>Student :          | 2         | 2019-2020/Integrated<br>MSc/Integrated MSc-NISER/2019-<br>2020/2 | 2019-2020/INTEGRATED MSC/INTEGRATED<br>MSC/HOSTELER - GEN/OBC/REGULARDEMANDCODE:2 | Laboratory<br>Fee                | 1500   | 0                   | 0                         | 1500    | view detail      | <u>Is</u> |
| etails                    | Admission Year :                | 3         | 2019-2020/Integrated<br>MSc/Integrated MSc-NISER/2019-<br>2020/2 | 2019-2020/INTEGRATED MSC/INTEGRATED<br>MSC/HOSTELER - GEN/OBC/REGULARDEMANDCODE:2 | Examination                      | 300    | 0                   | 0                         | 300     | ICK HERE TO PAY. |           |
| r No Dues<br>e            | Fee Pattern :                   | 4         | 2019-2020/Integrated<br>MSc/Integrated MSc-NISER/2019-<br>2020/2 | 2019-2020/INTEGRATED MSC/INTEGRATED<br>MSC/HOSTELER - GEN/OBC/REGULARDEMANDCODE:2 | Registration                     | 200    | 0                   | 0                         | 200     |                  |           |
|                           | Payment History                 | 5         | 2019-2020/Integrated<br>MSc/Integrated MSc-NISER/2019-<br>2020/2 | 2019-2020/INTEGRATED MSC/INTEGRATED<br>MSC/HOSTELER - GEN/OBC/REGULARDEMANDCODE:2 | Sports &<br>Internal<br>Activity | 600    | 0                   | 0                         | 600     |                  |           |
|                           | Regular Fee Pay     Sl No. Payr | 6         | 2019-2020/integrated<br>MSc/integrated MSc-NISER/2019-<br>2020/2 | 2019-2020/INTEGRATED MSC/INTEGRATED<br>MSC/HOSTELER - GEN/OBC/REGULARDEMANDCODE:2 | Medical Fee                      | 200    | 0                   | 0                         | 200     | Receipt Status   | Ac        |
|                           | 1                               | 7         | 2019-2020/integrated<br>MSc/integrated MSc-NISER/2019-<br>2020/2 | 2019-2020/INTEGRATED MSC/INTEGRATED<br>MSC/HOSTELER - GEN/OBC/REGULARDEMANDCODE:2 | Hostel Rent                      | 1000   | 0                   | 0                         | 1000    | Active           |           |
|                           | 🔊 Extra / Disciplin             |           |                                                                  | Total Fees To Pay                                                                 |                                  |        |                     |                           | 9800    |                  |           |
|                           | SI No. Dema                     |           |                                                                  |                                                                                   | -                                | _      | _                   |                           |         | Refund Amount/%  | A         |

#### Step IV: "Click here to pay" in Step III will bring you here. Check the box and proceed

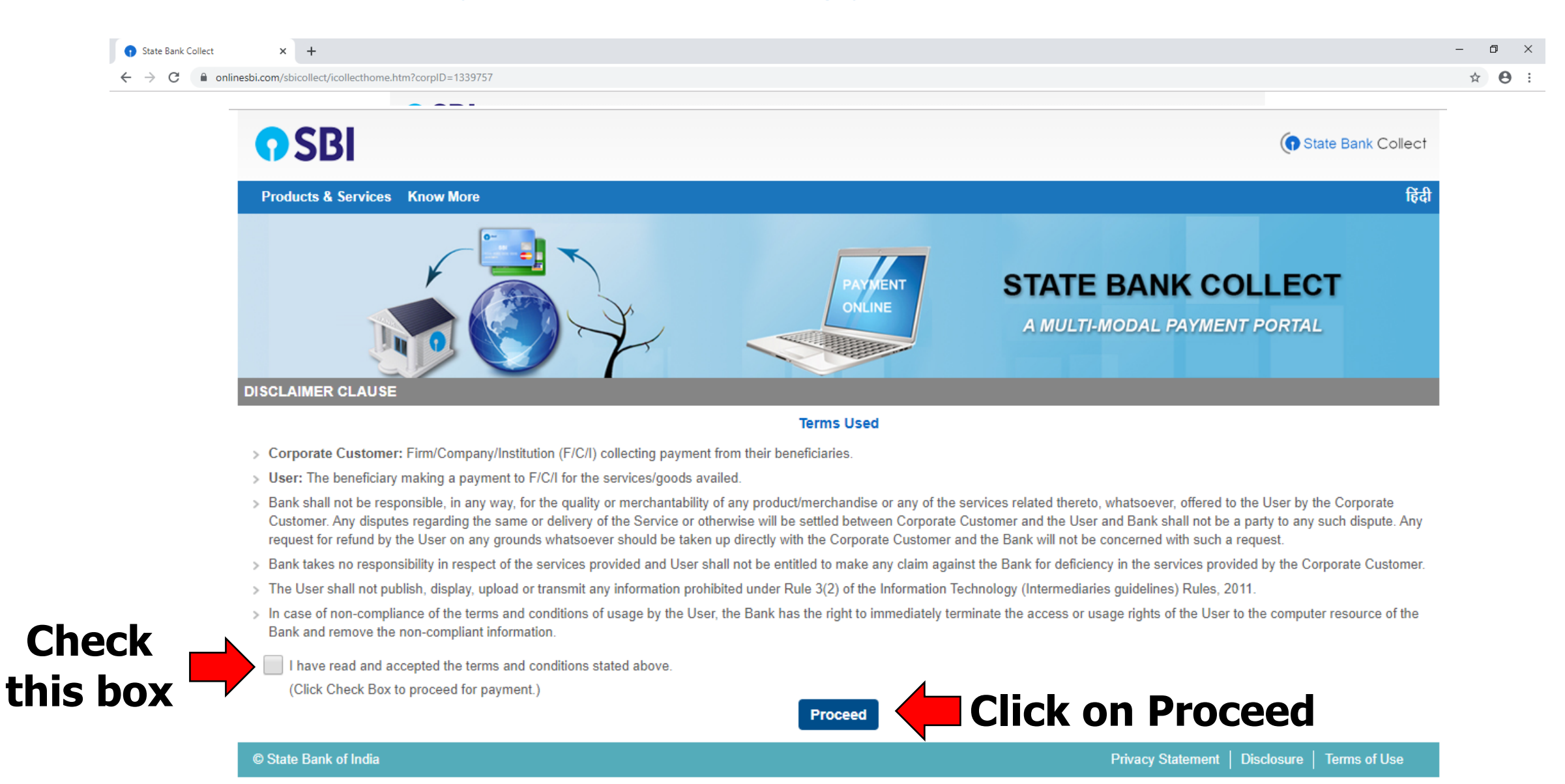

Р 🛓

#### **Step V: Select payment category**

| State Bank Collect × +                                                                                                    | - a ×                      |
|----------------------------------------------------------------------------------------------------|----------------------------|
| <b>SBI</b>                                                                                                    | State Bank Collect         |
| State Bank Collect - State Bank Mops                                                                                                    |                            |
| State Bank Collect / State Bank Collect                                                                                                    | 🕒 Exit                     |
| State Bank Collect                                                                                                    | 27-Nov-2019 [12:44 PM IST] |
| NISER<br>JATNI, , JATNI-752057                                                                                                    |                            |
| Select Payment Category *                                                                                                    | m dropdown                 |
| <ul> <li>Mandatory fields are marked with an asterisk (*)</li> <li>The payment structure document if available will</li> <li>Date specified (if any) should be in the format of</li> </ul> | SEMESTER<br>FEE"           |
| © State Bank of India Privacy Statement                                                                                                    | Disclosure   Terms of Use  |

#### **Step VI: Enter Roll Number to fetch your details**

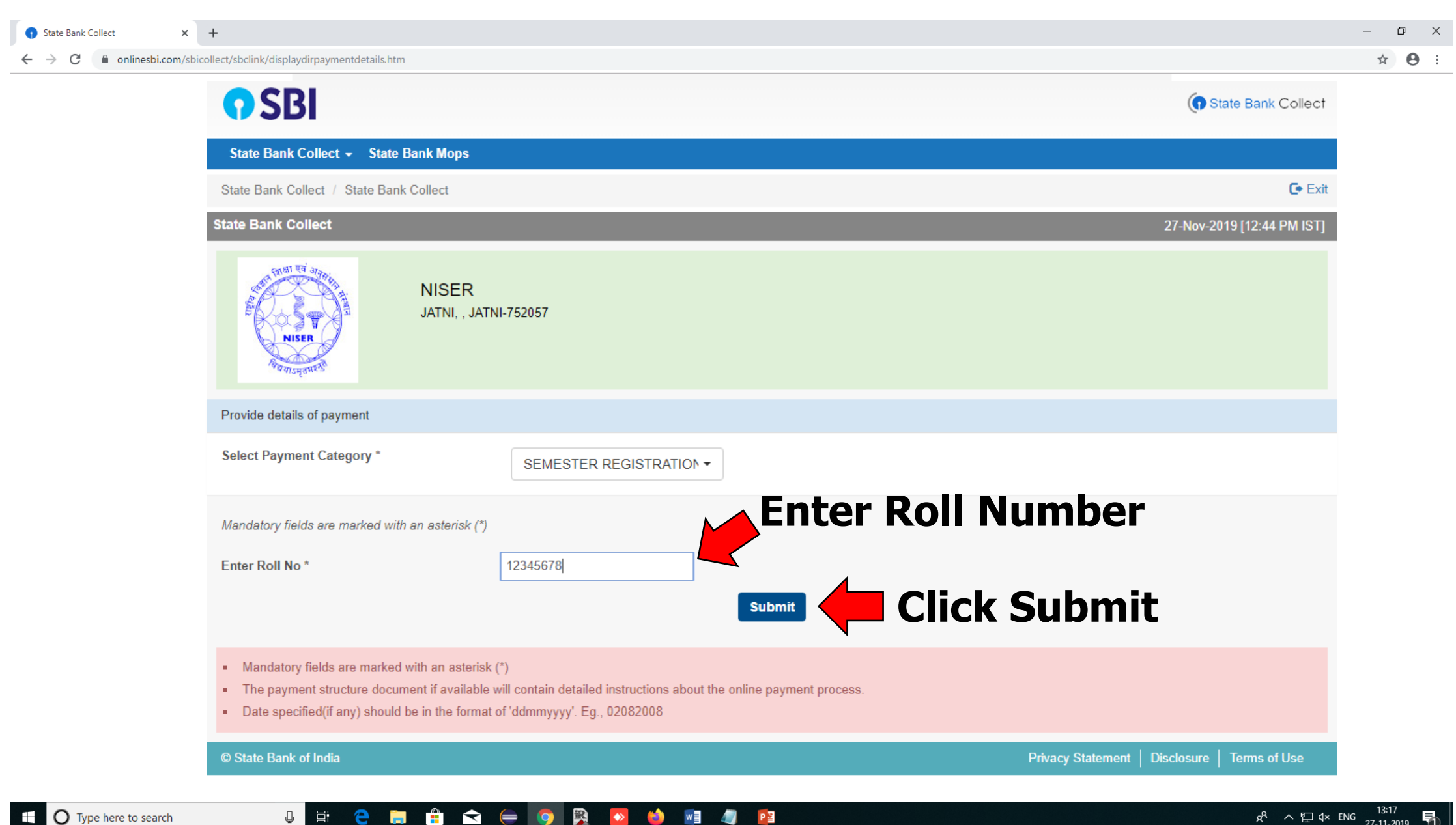

w] 🧳 🎦

(2)

 $\Leftrightarrow$ 

Į E

#### **Step VII: Enter details**

| State Bank Collect     X     State Bank Collect     X                                                                                                    | Image: Contract of the state of the state of the stat | ×   +                                                                                                    |                                               | - ō ×                               |
|----------------------------------------------------------------------------------------------------|----------------------------------------------------------------------------------------------------|----------------------------------------------------------------------------------------------------|-----------------------------------------------|-------------------------------------|
| ← → C                                                                                                    | ls.htm                                                                                                    |                                                                                                    |                                               | 익 ☆ 🧕 :                             |
| Image: State Bank Collect       ×       Image: NISER   An Autonomous Institute       ×         Image: An Autonomous Institute       Image: An Autonomous Institute       ×         Image: An Autonomous Institute       Image: An Autonomous Insteau | Ishtm          Ishtm         Ishtm         State Bank Collect          State Bank Collect          State Bank Collect / State Bank Collect         State Bank Collect         State Bank Collect         State Bank Collect         State Bank Collect         State Bank Collect         State Bank Collect         State Bank Collect         State Bank Collect         State Bank Collect         State Bank Collect         State Bank Collect         State Bank Collect         State Bank Collect         NISEL         JATNI,         JATNI,         Select Payment Category *         Roll No *         Date of Birth *         Name *         Dues to be paid         Remarks         Please enter your Name, Date of Birth (For This is required to reprint your e-receipt / res         Name *         Date Of Birth / Incomparation *                                                                                                    | x +   R_JATNI-752057   SEMESTER REGISTRATIO   ISEMESTER REGISTRATIO   IZ345678   15/08/1947   DR. ARINDAM GHOSH   9800   Personal Banking) / Incorporation (For Corporate Banking) & Mobile Number.   mittance(PAP) form, if the need arises.          | € State Bank Colect                           | c the Next page<br>an enlarged view |
|                                                                                                    | Date Of Birth / Incorporation *<br>Mobile Number *<br>Email Id<br>Enter the text as shown in the image *<br>Mandatory fields are marked with an asts<br>• The proceed structure document if avail<br>• Date specificacy = 0 should be in the for<br>• For Amount fields, only numbers with                                                                                                    | Erisk (*) Iable will contain detailed instructions about the online payment process. Isumat of 'dommyyyy'. Eg., 02082008 Isumat of 'dommyyyy'. Eg., 02082008 Isumat of or free text fields (mandatory), follower in cost characters are allowed: ./@ & |                                               |                                     |
|                                                                                                    | State Bank of India                                                                                                    |                                                                                                    | Privacy Statement   Disclosure   Terms of Use |                                     |

📮 🛱 🧲 📄 🏦 🗢 🖨 🤦 💁 👰 🖉 🖉

#### **Step VII: Enter details**

| Select Payment Category *                                                                                                    | SEMESTER REGISTRATIO V                                                                                                    |                                                                                                    |
|----------------------------------------------------------------------------------------------------|----------------------------------------------------------------------------------------------------|----------------------------------------------------------------------------------------------------|
| Roll No *                                                                                                    | 12345678                                                                                                    | Please ensure your                                                                                                    |
| Date of Birth *                                                                                                    | 15/08/1947                                                                                                    |                                                                                                    |
| Name *                                                                                                    | DR. ARINDAM GHOSH                                                                                                    | details are correct                                                                                                    |
| Dues to be paid                                                                                                    | 9800                                                                                                    |                                                                                                    |
|                                                                                                    | Even semester fee for 2019-20                                                                                                    | Write something that<br>will help for easy                                                                                                    |
| Remarks                                                                                                    |                                                                                                    | reference of your                                                                                                    |
| Remarks                                                                                                    |                                                                                                    | reference of your                                                                                                    |
| Remarks<br>Please enter your Name, Date of Birth (For P<br>This is required to reprint your e-receipt / rem                                                                                                  | ersonal Banking) / Incorporation (For Corporate Ba<br>ittance(PAP) form, if the need arises.                                                                                  | reference of your<br>payment                                                                                                    |
| Remarks Please enter your Name, Date of Birth (For P This is required to reprint your e-receipt / rem Name *                                                                                                 | ersonal Banking) / Incorporation (For Corporate Ba<br>ittance(PAP) form, if the need arises.<br>DR. ARINDAM GHOSH                                                             | anking) & Mobile Number.                                                                                                    |
| Remarks Please enter your Name, Date of Birth (For P This is required to reprint your e-receipt / rem Name * Date Of Birth / Incorporation *                                                                 | ersonal Banking) / Incorporation (For Corporate Ba<br>ittance(PAP) form, if the need arises.<br>DR. ARINDAM GHOSH<br>15/08/1947                                               | reference of your<br>payment<br>anking) & Mobile Number.<br>These fields are for the person who is<br>paying the fee. A confirmation email                                                                                               |
| Remarks Please enter your Name, Date of Birth (For P This is required to reprint your e-receipt / rem Name * Date Of Birth / Incorporation * Mobile Number *                                                 | ersonal Banking) / Incorporation (For Corporate Ba<br>ittance(PAP) form, if the need arises.<br>DR. ARINDAM GHOSH<br>15/08/1947<br>9876543210                                 | These fields are for the person who is<br>paying the fee. A confirmation email<br>will reach the email id provided here.<br>If your parents are paying on behalf of                                                                      |
| Remarks Please enter your Name, Date of Birth (For P This is required to reprint your e-receipt / rem Name * Date Of Birth / Incorporation * Mobile Number * Email Id                                        | ersonal Banking) / Incorporation (For Corporate Ba<br>ittance(PAP) form, if the need arises.<br>DR. ARINDAM GHOSH<br>15/08/1947<br>9876543210<br>aringh@niser.fan.in          | These fields are for the person who is<br>paying the fee. A confirmation email<br>will reach the email id provided here.<br>If your parents are paying on behalf of<br>you, they should provide their details                            |
| Remarks Please enter your Name, Date of Birth (For P This is required to reprint your e-receipt / rem Name * Date Of Birth / Incorporation * Mobile Number * Email Id Enter the text as shown in the image * | ersonal Banking) / Incorporation (For Corporate Ba<br>ittance(PAP) form, if the need arises.<br>DR. ARINDAM GHOSH<br>15/08/1947<br>9876543210<br>aringh@niser.fan.in<br>DDBC9 | Inking) & Mobile Number.<br>These fields are for the person who is<br>paying the fee. A confirmation email<br>will reach the email id provided here<br>If your parents are paying on behalf of<br>you, they should provide their details |

#### Step VIII: Check details and confirm. It will lead to payment mode options

| <b>O</b> SBI                                  |                                             | () State Bank Collect                         |
|-----------------------------------------------|---------------------------------------------|-----------------------------------------------|
| State Bank Collect 👻 Sta                      | ate Bank Mops                               |                                               |
| State Bank Collect / State B                  | ank Collect                                 | 🕞 Exit                                        |
| State Bank Collect                            |                                             | 27-Nov-2019 [02:07 PM IST]                    |
| NISER<br>BURNSTERNES                          | NISER<br>JATNI, , JATNI-752057              |                                               |
| Verify details and confirm this               | transaction                                 |                                               |
| Category                                      | SEMESTER REGISTRATION FEE                   |                                               |
| Roll No                                       | 12345678                                    |                                               |
| Date of Birth                                 | 15/08/1947                                  |                                               |
| Name                                          | DR. ARINDAM GHOSH                           |                                               |
| Dues to be paid                               | 9800                                        |                                               |
| Total Amount                                  | 9800                                        |                                               |
| Remarks                                       |                                             |                                               |
| <ul> <li>Please ensure that you an</li> </ul> | re making the payment to the correct payee. |                                               |
|                                               | Click Confirm Cancel                        |                                               |
| State Bank of India                           | r                                           | Privacy Statement   Disclosure   Terms of Use |

#### **Step IX: Select a payment mode and pay fee**

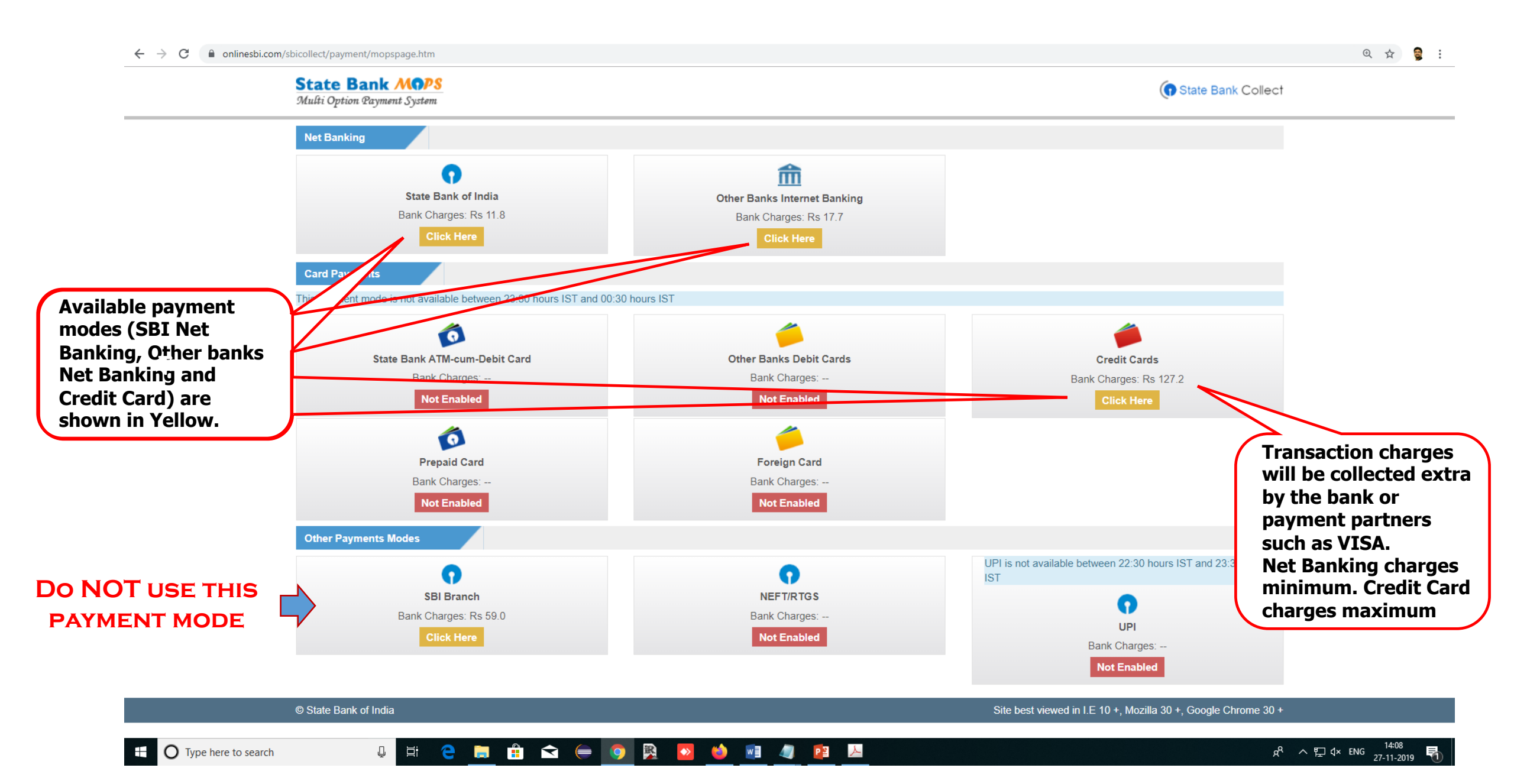

#### **Step X: Proof of payment - Keep a copy of the payment receipt** (the system will give option to save as PDF file after payment)

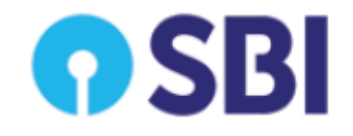

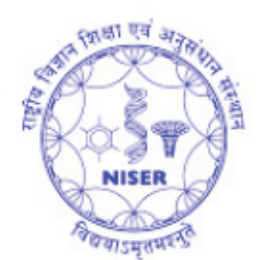

NISER JATNI, JATNI-752057 Date: 20-Nov-2019

#### e-Receipt for State Bank Collect Payment

| -Receipt for State Bank Collect Pay | yment Cr                                                        |
|-------------------------------------|-----------------------------------------------------------------|
| SBCollect Reference Number          | DUC3643117                                                      |
| Bank Reference Number               | IGAHMNBEN7                                                      |
| Category                            | SEMESTER REGISTRATION FEE                                       |
| Roll No                             | 12345678                                                        |
| Date of Birth                       | 15/08/1947                                                      |
| Name                                | DR. ARINDAM GHOSH                                               |
| Dues to be paid                     | 9800                                                            |
| Transaction charge                  | 11.8                                                            |
| Total Amount (In Figures)           | 9811.8                                                          |
| Total Amount (In Words)             | Rupees Nine Thousand Eight Hundred Eleven and Paise Eighty Only |
| Remarks                             | Even semester fee for 2019-20                                   |

#### Step X: Proof of payment: Additionally a confirmation mail will be sent to the email id provided

------ Forwarded message ------From: **SBCollect** <<u>noreply\_sbcalerts@sbi.co.in</u>> Date: Wed, Nov 20, 2019 at 4:31 PM Subject: Transaction Alert from State Bank Collect To: NISER <<u>aringh@niser.fan.in></u>

| <pre>     SBI     SBI</pre> |          |
|----------------------------------------------------------------------------------------------------|----------|
| Dear Dr. Arindam Ghosh                                                                                                    |          |
| Thank you for banking with State Bank of India.                                                                                                    |          |
| "SB Collect" Txn DUC3643117 dated 20/11/2019 for Rs 9811.80 by Dr. Arindam Ghosh credited to NISER towards SEMESTER REGISTRATION FEE.                                                                                                    | 2        |
| Sincerely,                                                                                                    | a coleju |
| Customer Service Team                                                                                                    | Ello     |
| State Bank Of India                                                                                                    |          |
| Selling                                                                                                    |          |

Alerts Generated On : 20-Nov-2019 04:31 PM

\*\* This is an auto-generated email. Please do not reply to this email. \*\*

#### Additional points: After you pay your fee

| Total Due(Regular+Credit Based+Extra) Amount : | 0 |
|------------------------------------------------|---|
| Fine Amount :                                  | 0 |
| Total Paying Amount :                          | 0 |

#### Fee column should show zero.

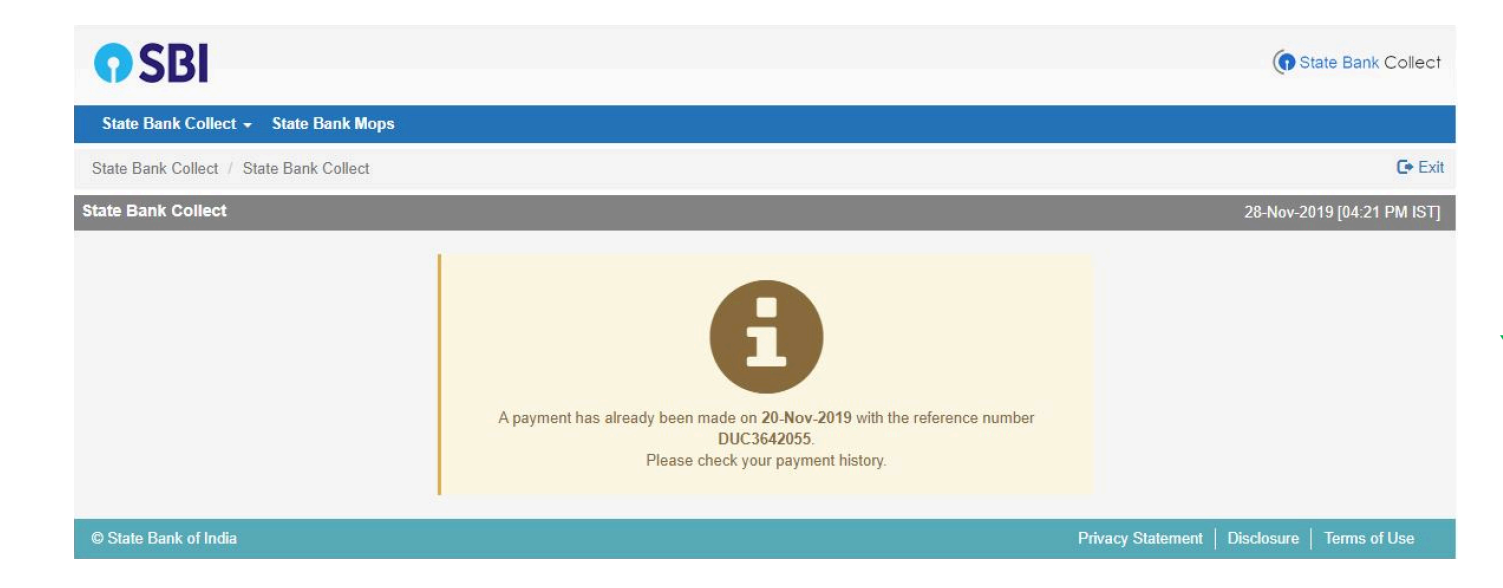

You can not pay twice even by mistake.

## **Note:** Bank takes up to two working days to send NISER confirmation about a payment made.

Only after bank confirms about your successful payment, you will be allowed to register for the courses, provided the course registration window is active.

## If you need assistance or can not register even after two working days please contact:

1. Mr. Dipak Rout, SA-E, Computer Center (Room No. CC03) 2. Mr. Alok Sahoo, SA-B, Computer Center (Room No. CC05)

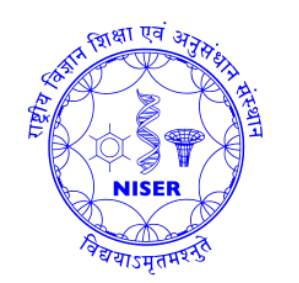

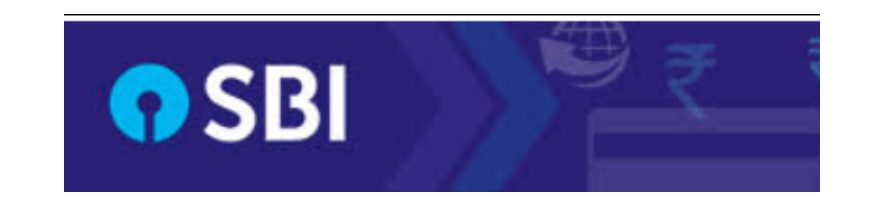